### **PIP QI Reporting - Release Notes**

Date: 01-July-20

Version: 1.0

This Release note provides instructions required to implement Practice Incentive Program Quality Improvement Incentive (PIP QI) reporting in Profile.

#### **Pre-requisites**

Profile 8.4 or higher

PenCS CAT4 application is installed

For more information about the CAT application, refer to Profile Integration with CAT4.pdf provided with this release.

### **Configuration Steps**

To install and use this new functionality, follow the instructions below. Alternatively, you can call Intrahealth support to assist you.

- 1. Go to Organisation/Import and Export/Import Jaffa File.
- 2. Select and import the Jaffa files:
- ➢ IHPIPQI v2.9.jfa
- > PIPQI Diagnosis Short Codes.jfa
- IH\_PIPQI\_INIT Read Parameters V2.0.jfa
- > INIFILEREAD Reads a value from an INI file V1.0.jfa
- 3. Create new Folder "PIPQI" in the Profile bin folder
  - > Copy the Self executing IHPIPQI.jfa file into the PIPQI folder
  - > Copy the executable ProfileDataExtractionTool.exe file into the PIPQI folder
  - Copy the batch file TestExtractTool.bat into the PIPQI folder
- 4. Copy the following DLL's to the Profile bin folder:
  - MedicalMicrodata.dll
  - MedicalMicrodataInterface.dll
- 5. Update the IHPIPQI macro

- 5.1. Go to Maintain/Templates/Macros to update the IHPIPQI macro:
- 5.2. Update the 2 lines highlighted below to reference the new location of the DLL's you copied in Step 4 above:

| -                                                                         |                        | Macro Properties |                        |  |  |
|---------------------------------------------------------------------------|------------------------|------------------|------------------------|--|--|
| 2 🕨 🖉                                                                     |                        |                  |                        |  |  |
| Code:                                                                     | IHPIPQI                | Timeout: 999999  | Available to: Everyone |  |  |
| Type:                                                                     |                        | *                |                        |  |  |
| Description:                                                              | Generate PIPQI Reports |                  |                        |  |  |
| 1 // IntraHealth assembly - CSharp                                        |                        |                  |                        |  |  |
| // #reference= C:\Intrahealth\Australian 8.5\MedicalMicrodataInterface.dl |                        |                  |                        |  |  |
| // #reference= C:\Intrahealth\Australian 8.5\MedicalMicrodata.dll         |                        |                  |                        |  |  |
| // #reference=System.Windows.Forms.dll                                    |                        |                  |                        |  |  |

5.3. For example, if Profile is installed in the c:\Program Files(x86)\Intrahealth folder, then replace the two lines with the following:

```
// #reference=C:\Program Files (x86)\Intrahealth\Profile\MedicalMicrodataInterface.dll
// #reference=C:\Program Files (x86)\Intrahealth\Profile\MedicalMicrodata.dll
```

6. Add Term Cross Reference

The PIPQI report looks for the following clinical measures recorded in each patient's medical record.

| Clinical Measure  | Intrahealth Concept Code |
|-------------------|--------------------------|
| HDL               | zE.J7                    |
| HbA1c             | zRV                      |
| Total Cholesterol | zE.J3                    |
| Fasting Glucose   | zE.JU                    |

These values may have been recorded historically in different ways, including as part of lab results, via a clinical assessment form, or by using clinical measures. Each entry may be coded differently, so the Term Cross reference is used to find these Clinical Measures and map them to a single Intrahealth concept which is then used for reporting.

6.1. Go to Maintain > Term Cross Reference. Repeat the following steps for each of the Clinical Measures above:

6.2. Select Intrahealth Termset and search for the Intrahealth Concept Code using the option "Has Code":

| Term Selector                                                                                                    |                     |                  |  |  |
|----------------------------------------------------------------------------------------------------|---------------------|------------------|--|--|
| 🖬 🏠 🖓 🖿 🕆 🕆 🐩 🕐 🔚 🖉 🗇 🖗                                                                                                    | 0                   | 1 • • ⊡ ⊗        |  |  |
| Save Save And Close                                                                                                    |                     |                  |  |  |
| ⊟ s e <u>Lipids</u>                                                                                                    |                     | <b></b>          |  |  |
| - O HDL                                                                                                    |                     |                  |  |  |
| Image: Image: |                     |                  |  |  |
| ⊞- © Unit                                                                                                    |                     | <b>*</b>         |  |  |
| Terms of the Selected Concept:                                                                                                    | Parent Concepts:    |                  |  |  |
| HDL                                                                                                    | HDL <ze.j7></ze.j7> |                  |  |  |
| <ul> <li>High Density Lipoproteins</li> </ul>                                                                                                    |                     |                  |  |  |
| intraHealth Count:                                                                                                    | Search: zE.J7       |                  |  |  |
| All items 🔻 1 👻                                                                                                    | Option: Has code    | • <u>S</u> earch |  |  |

- 6.3. Select the Parent Concept with code as shown above.
- 6.4. In the Search for terms window click Search

| 1                            | Search for Terms                                                                                                    | ×              |  |  |
|------------------------------|----------------------------------------------------------------------------------------------------|----------------|--|--|
| Base concept: HDL (IH:zE.J7) |                                                                                                    |                |  |  |
| Search for: HDL              |                                                                                                    |                |  |  |
| Option: Sta                  | rts with Case sensitive                                                                                                    |                |  |  |
| Termset: (Al                 | termsets) 👻                                                                                                    | <u>S</u> earch |  |  |
| New Cross-Reference          | s Existing Cross-References<br>d. Check those you wish to add to cross references for the Base Concept above. It items<br>cond: they will not be added twice |                |  |  |
| Termset                      | Term                                                                                                    | 5              |  |  |
| intraHealth                  | HDL                                                                                                    | -              |  |  |
| intraHealth                  | HDL/Cholesterol Ratio                                                                                                    |                |  |  |
| CAPITAL PATHOLO.             | HDL                                                                                                    |                |  |  |
| ACT PATHOLOGY                | HDL Cholesterol                                                                                                    |                |  |  |
| LAVERTY PATHOL               | HDL Cholesterol                                                                                                    |                |  |  |
| Select all                   | Deselect all Check Usage Add                                                                                                    |                |  |  |
| Ŧ                            |                                                                                                    |                |  |  |

A list of similarly named terms will be displayed in the New Cross-references tab.

- 6.5. Click the Select All button
- 6.6. Click Add
- 6.7. Click OK
- 6.8. The selected items should now appear in the bottom panel of the Term Cross References window:

# **Intra**health

| -                                | Term Cross References | - |  | × |  |
|----------------------------------|-----------------------|---|--|---|--|
| Reference Termset: 🚹             | 💼   🗘   🗗 🗗 🔂         |   |  |   |  |
| Termset                          | Term                  |   |  |   |  |
| intraHealth                      | HDL                   |   |  |   |  |
| intraHealth                      | HDL                   |   |  |   |  |
| intraHealth                      | HDL/Cholesterol Ratio |   |  |   |  |
| CAPITAL PATHOLOGY                | HDL                   |   |  |   |  |
| ACT DATHOLOGY                    | HDL Cholesteral       |   |  |   |  |
| Cross-Referenced Termsets: 🔠 🏪 🧰 |                       |   |  |   |  |
| Termset                          | Term                  |   |  |   |  |
| intraHealth                      | HDL                   |   |  |   |  |
| intraHealth                      | HDL                   |   |  |   |  |
| intraHealth                      | HDL/Cholesterol Ratio |   |  |   |  |
| CAPITAL PATHOLOGY                | HDL                   |   |  |   |  |
| ACT PATHOLOGY                    | HDL Cholesterol       |   |  |   |  |
| LAVERTY PATHOLOGY                | HDL Cholesterol       |   |  |   |  |

Repeat for each of the remaining items in the list above.

The PIPQI report is now configured and ready to run.

## **Running the PIPQI report**

Profile's PIPQI reports are initiated from the PenCS CAT4 application.

Before proceeding, you will need to contact PenCS to arrange for the software to be configured correctly for your environment

# **Intra**health